## Mitel MiCollab

Quick Start Guide – Desktop Ad-Hoc Conference

No matter where your day takes you remain connected and productive with MiCollab, a mobile-first designed communications and collaboration solution for today's fast paced, mobile workplace

#### Please take a moment to get comfortable with the Ad-Hoc Conference features.

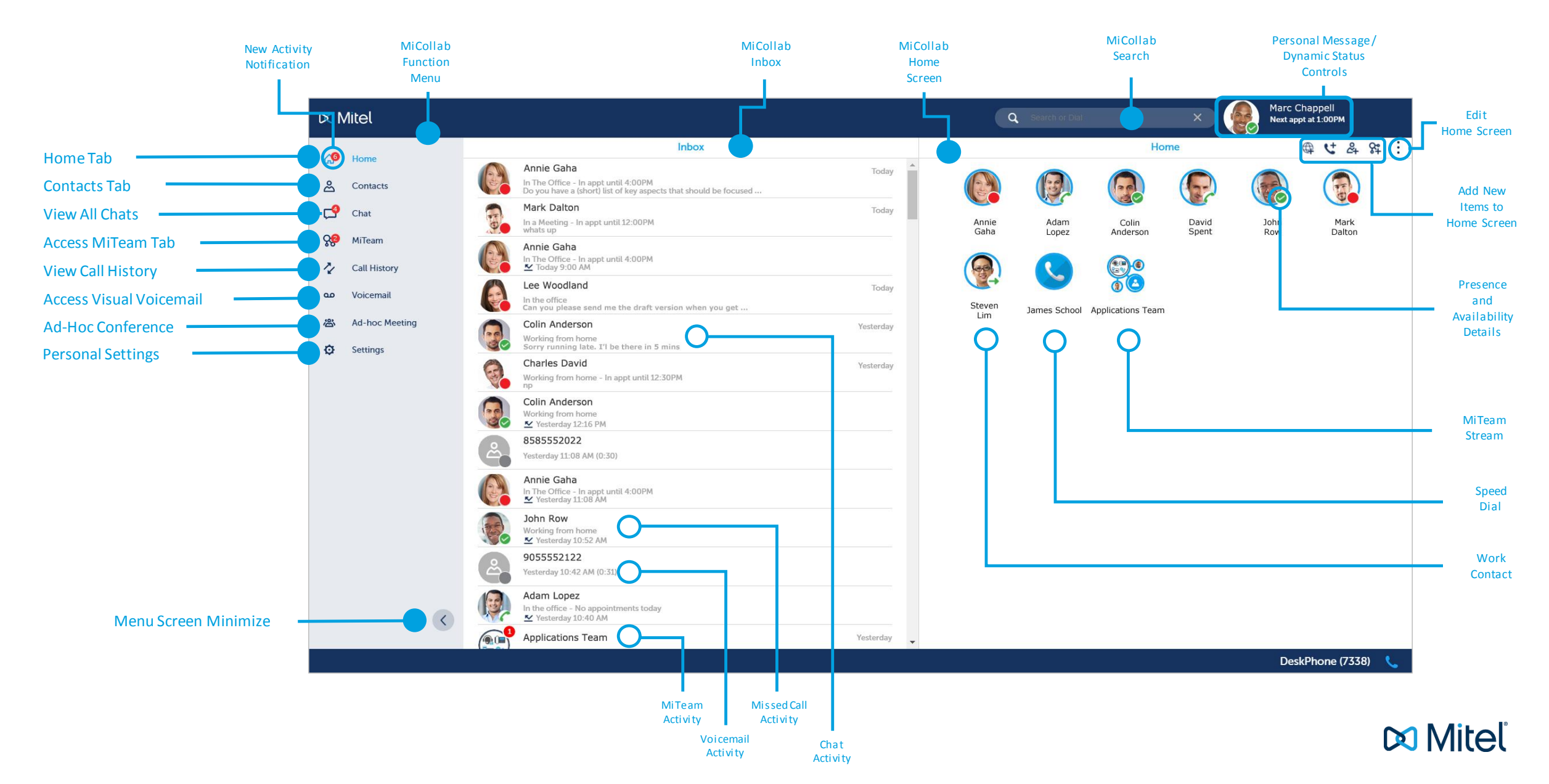

# Mitel MiCollab

Quick Start Guide – Desktop Ad-Hoc Conference

### **1** Home Screen

Create your own ad-hoc conferences for Corporate Contacts or outside parties with the Conference portal located within MiCollab for Desktop, Mac and Web.

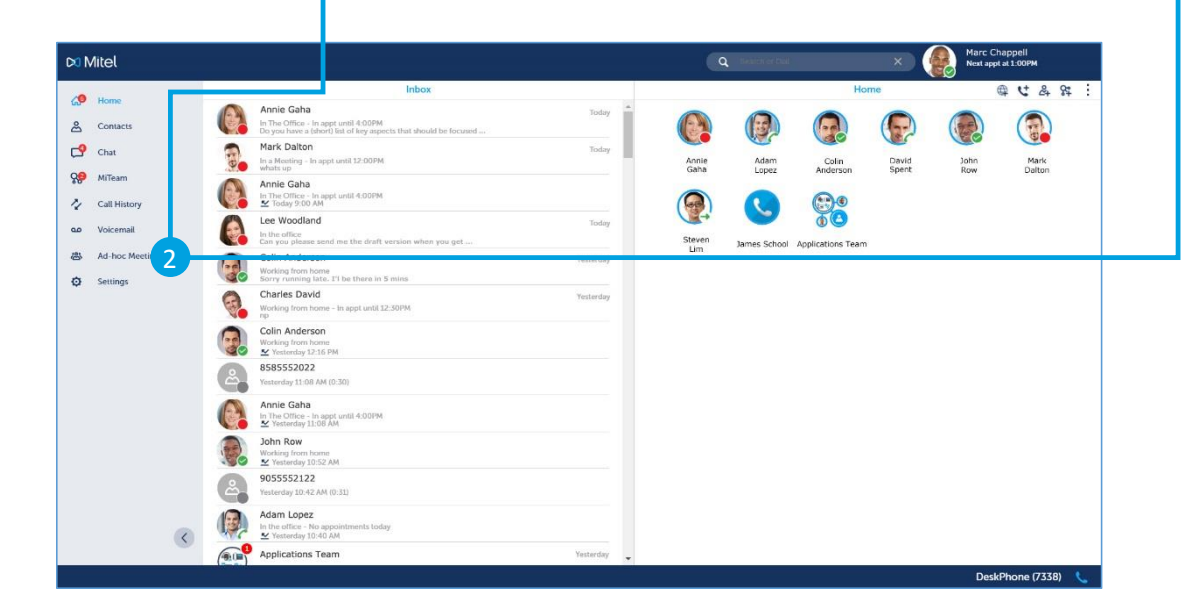

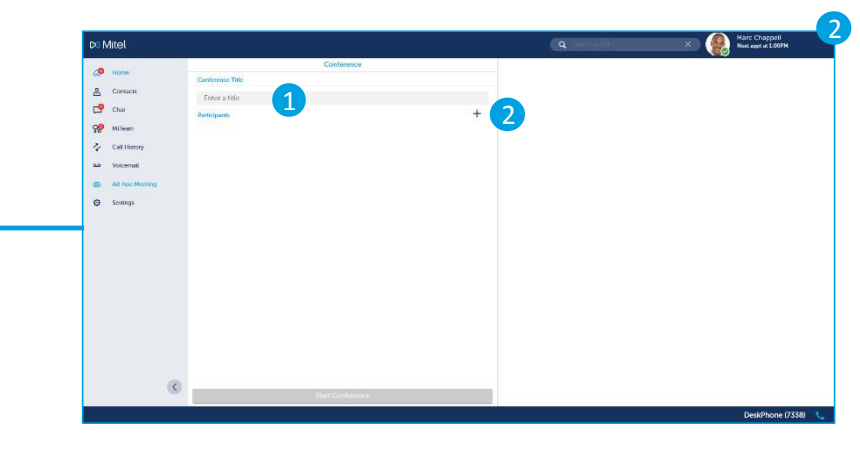

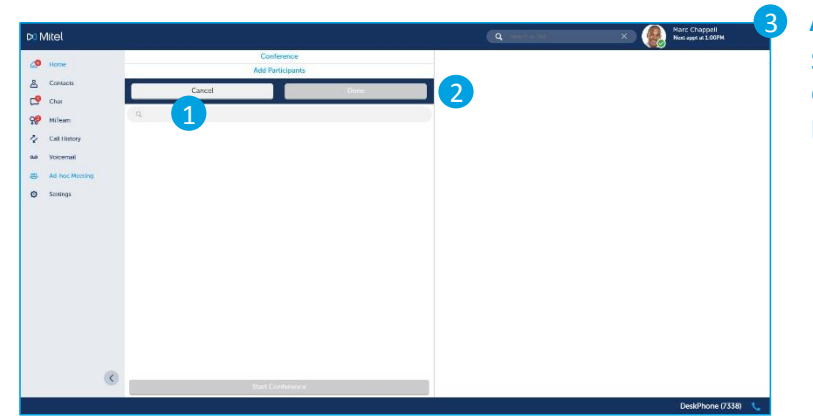

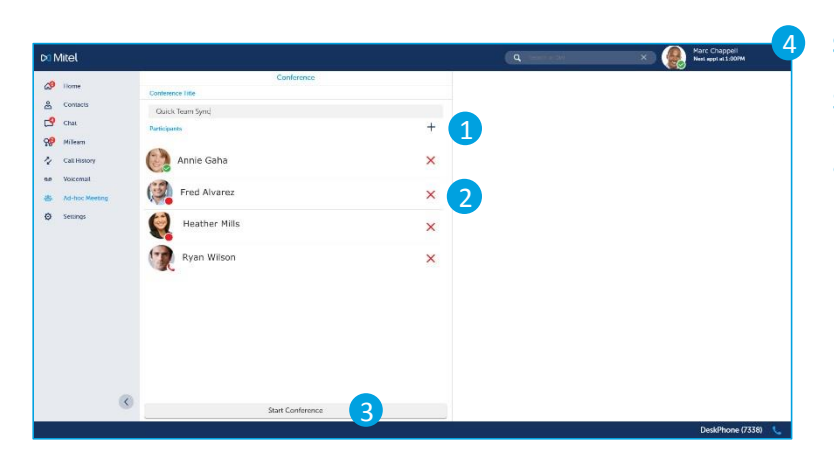

#### **Ad-Hoc Web Conference**

Create a unique name and add the participants you need to attend the web collaboration session.

- 1. Create a Meeting Name / Title
- 2. Add Users to the Conference Invite

#### **Add Participants**

Search for contacts to add or enter an email address of external participants.

- 1. Enter Names / Emails in Search Box
- 2. Select Done When Complete

## Start Collaboration Session

Select Start Conference to send invitation emails to participants and launch the Web Conference login window.

- 1. Add Additional Participants
- 2. Remove Existing Participant
- 3. Start Conference

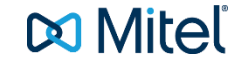